# **COPIA CERTIFICADA VIRTUAL**

#### **IMPORTANTE:**

- El plazo de atención del trámite es de 6 días hábiles luego de haber realizado el pago.
- Una vez ingresado el trámite, tendrás **1 día útil** para realizar el
- pago en los bancos autorizados, de no realizarlo, el trámite se anulará.
- El documento será enviado en formato digital a tu correo UPC.
- Puedes solicitar la copia certificada virtual de los siguientes documentos:
- Resolución Rectoral de Título Profesional.
- Resolución Rectoral de Grado Académico de Bachiller.
- Acta de sustentación.
- Acta de programa de actualización.
- Diploma de Grado Académico de Bachiller. \*
- Diploma de Título profesional.\*
- Documentos UPC (certificados, constancias, plan curricular, entre otros.\*\*
- Sílabos UPC.\*\*\*

\* Si el documento fue emitido antes del 2015, es indispensable adjuntarlo escaneado utilizando el navegador 'Internet Explorer' o enviar el enlace a través de una carpeta compartida (Google Drive, Dropbox o Onedrive).

**\*\*** Es indispensable adjuntar el documento escaneado utilizando el navegador 'Internet Explorer' o enviar el enlace a través de una carpeta compartida (Google Drive, Dropbox o Onedrive).

\*\*\* Puedes certificar un máximo de 5 sílabos por solicitud. En caso requieras certificar más, deberás ingresar una o más solicitudes dependiendo del caso. Recuerda que debes adjuntarlos por separado a través de una carpeta compartida.

### **REGISTRO DEL TRÁMITE:**

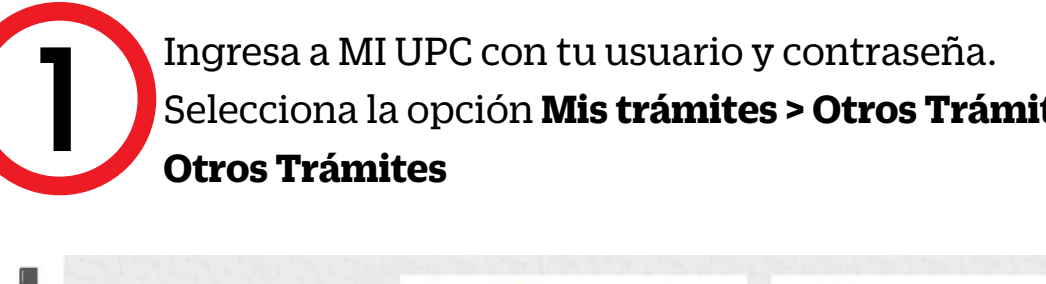

| MISESTEDIOS  |                                   | SOLICITUD PARA PROGRAMAS INTERNACIONALES          | OTROS TRÁMITES                        |
|--------------|-----------------------------------|---------------------------------------------------|---------------------------------------|
|              | Consultar estado                  |                                                   |                                       |
| EQ.          | Realizar trámites de carrera      | Permite realizar solicitudes a los programas      | En esta sección encontrarás otros trá |
| MISTRÁMITES  | Otros Trámites                    | internacionales. Para mayor información, haz clic | académicos y administrativos. Revisa  |
| 6            | and the state of the state of the | uqui                                              | rigences, aqui                        |
| MIS FINANZAS |                                   |                                                   |                                       |
| int.         |                                   | 🕥 Realiza tu solicitud aquí                       | 🕥 Realiza tu solicitud aqui           |
| ωØ           |                                   |                                                   |                                       |

Serás dirigido a Intranet. Selecciona Copia Certificada Virtual, en el sustento indica el documento que quieres certificar, adjúntalo y da clic en Enviar solicitud.

#### Solicitud de servicios

|                                                                         | Fecha de solicitud: 02/09/2020 (dd/mm                                                                                                    |
|-------------------------------------------------------------------------|----------------------------------------------------------------------------------------------------|
|                                                                         |                                                                                                    |
| Datos personales                                                        |                                                                                                    |
| Código del alumno:                                                      |                                                                                                    |
| Apellidos y nombres:                                                    |                                                                                                    |
| Teléfono(s):                                                            |                                                                                                    |
| Seleccione el servi                                                     | cio de la solicitud                                                                                                    |
| Servicio:                                                               | Copia Certificada Virtual                                                                                                    |
| Esta solicitud esta dirigi                                              | da a los alumnos que deseen obtener la Copia Certificada virtual de uno de los                                                                              |
| siguientes documentos<br>sustentación, Acta de p<br>Ingrese el sustento | Resolución Rectoral de Titulo, Resolución Rectoral de Bachiller, Acta de<br>rograma de actualización, Diploma de Bachiller o Diploma de Título profesional. |
| Ingrese el sustentos<br>Máximo 1000 caracteres)                         | Resolución Rectoral de Titulo, Resolución Rectoral de Bachiller, Acta de<br>rograma de actualización, Diploma de Bachiller o Diploma de Título profesional. |

Para adjuntar el documento, recuerda utilizar Internet Explorer o enviar un enlace a través de una carpeta compartida (Google Drive, OneDrive, Dropbox, etc)

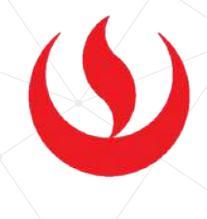

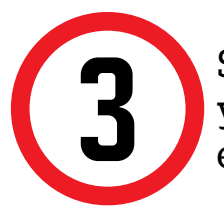

Selecciona la modalidad de pago "Pagar en banco" y, a continuación, aparecerá una pantalla que indica el registro del trámite y el monto a pagar.

| es<br>s fechas |  |
|----------------|--|
|                |  |

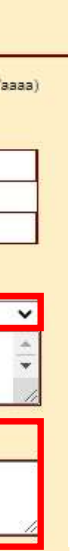

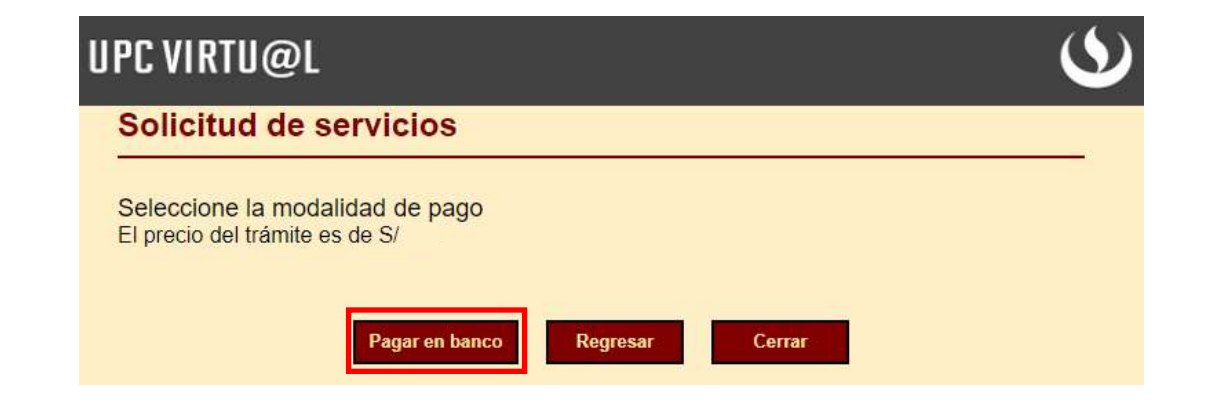

## VALIDACIÓN DEL TRÁMITE:

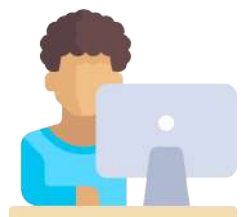

Ingresa a:

MI UPC > MIS TRÁMITES > CONSULTAR ESTADO > **CONSULTA DE TRÁMITES POR INTRANET** 

Verifica el estado de tu solicitud:

| Vea todas las solicit | tudes que tenga             | •                                  |        |   |   |
|-----------------------|-----------------------------|------------------------------------|--------|---|---|
| Alumno :              |                             | Ciclo :                            | 202002 | ~ |   |
| stado : TODOS         | ~                           | Trámite                            | TODOS  |   | • |
| Si desea consultar su | ıs solicitudes de postulant | Buscar<br>le haga <u>clic aquí</u> |        |   |   |
|                       |                             |                                    |        |   |   |

Una vez que la solicitud cambie a estado **PROCEDE**, deberás ingresar al trámite para verificar la respuesta. Esta indicará la fecha de envío del documento a tu correo UPC.

Actualizado a: agosto, 2021.